## How to Reset a Secure Print Password

1. Open a Microsoft Word document.

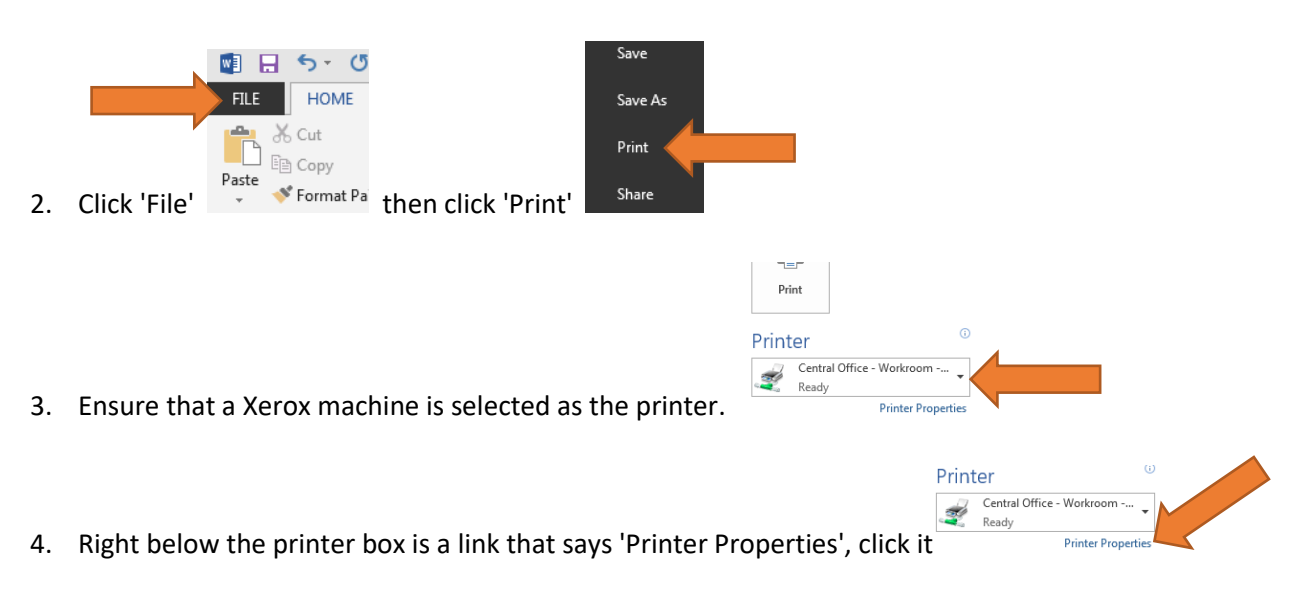

- 5. (Each type of model may be different) Look for the tab that says 'Printing Options', which should be the first one.
- 6. Just under the tabs should be a field labeled 'Job Type:' and the type listed should be 'Secure

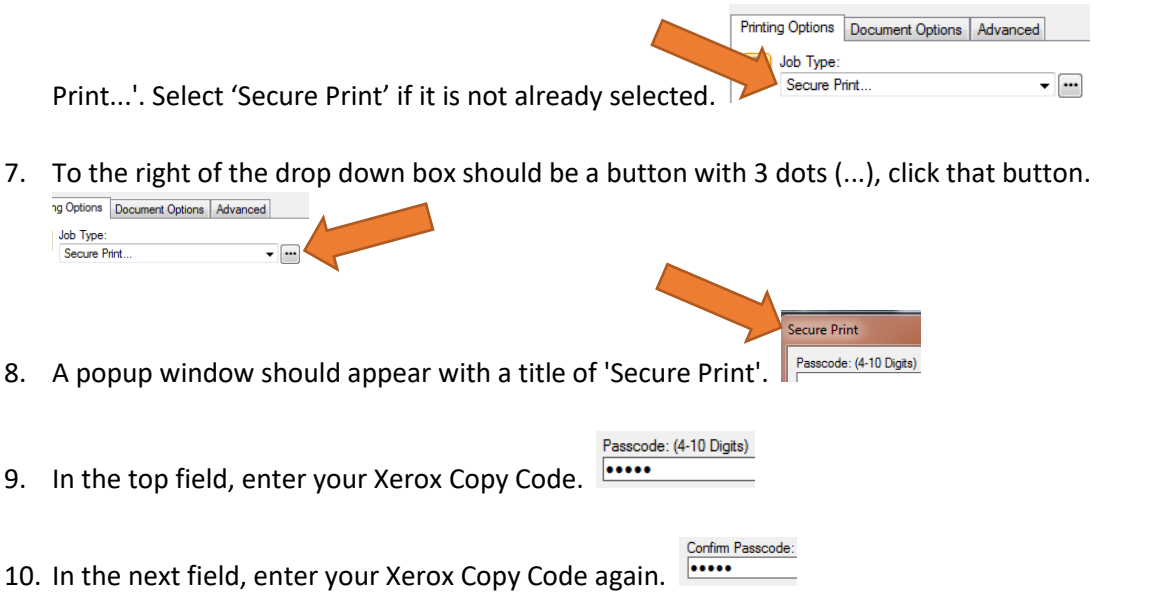

- 11. Click the 'OK' button to close this window and the popup window will close.
- 12. Click 'OK' on the Printer Properties window to close it, then continue to print as normal.

OK

Cancel